## **Access Driver Database Info**

### Access Driver Database Screen

Click on Access Driver Database from home page to view driver database information.

- 1. Click on **Driver Number** to view Detailed Record.
- 2. Sort by **All, Active, Deleted** and **Terminated** drivers. Click on specific status you wish to search for.
- 3. Search by various parameters by clicking on "Driver Search".
- 4. Add a new driver by clicking red button "Add New Driver".
- 5. Click on **"Download Report"** to receive a customized report of your driver inventory registered in the IDD.

| ← GO TO UIIA MENU | Anage Driver Details | 🔓 Manage Dispatch Offices | 🎝 Manage My Users | MC & Non UIIA Companies IDD Use | er Guide           | ool Bar f  | or IDD    |                 |                 |                  |                   |
|-------------------|----------------------|---------------------------|-------------------|---------------------------------|--------------------|------------|-----------|-----------------|-----------------|------------------|-------------------|
|                   | асн 🙎                |                           |                   |                                 |                    |            |           |                 | 3               | 4                | 5                 |
| All     Active    | Deleted     Terminat | ed                        |                   | Status: Active Sort By          | : Driver Last Name |            |           |                 | Q Driver Search | + Add New Driver | 🛓 Download Report |
| Driver No.        | BNSF Pin Number      | Driver Status             | Hiring Date       | Termination Date                | MC Scac Code       | First Name | Last Name | Lic No          | Lic State       | Lic Exp Date     | Action            |
| 67683             | CD6757               | Active                    | 04/20/1973        |                                 | ZZSA               | CHARLES    | DANDROW   | 21432961        | РА              | 04/30/2015       | 1                 |
| 66577             | QE5189               | Active                    | 04/11/1999        |                                 | ZZSA               | JAMES      | DAVIS     | D09213836502342 | NJ              | 02/02/2006       | 1                 |
| N96475446110634   | 004666               | Active                    | 07/15/2007        |                                 | ZZSA               | Michael    | Nyiri     | N96475446110634 | NJ              | 10/14/2012       | 1                 |

Tool bars options for IDD include:

Manage Driver Details - Takes user to list of drivers.

**Manage Dispatch Office** – Takes user to list of Dispatch Offices (must add at least one dispatch office before registering drivers.

Manage My Users – Allows MC to setup secondary users for the IDD.

Go to UIIA Menu – Takes User Back to UIIA Home Page

### **Detailed Driver Record**

| Driver Details       Midle name       General Details         Driver No.       0ESI PP Number*       Inst Name*       Midle name       E       Image: Col.         Last Name*       Dator of Birth       Image: Col.       Image: Col.       Image: Col.         DAVIS       Image: Col.       Image: Col.       Image: Col.       Image: Col.         Los no.*       Lice to Date*       License State*       License County*       Image: Col.         Lice No.*       Lice to Date*       License State*       License County*       Image: Col.                                                                                                    |                               |   |                                              |   | nd History                                    | Look Up for Archival a | tails Modification Details  | Details Tractor D | Driver Details Address I              |
|----------------------------------------------------------------------------------------------------|-------------------------------|---|----------------------------------------------|---|-----------------------------------------------|------------------------|-----------------------------|-------------------|---------------------------------------|
| List Name * DAVIS  TWIC#  TWIC#  Date of Birth  Date of Birth  Dat | General Details               | θ | - Middle name<br>E                           | θ | First Name *<br>JAMES                         | (?)                    | BNSF Pin Number *<br>QE5189 | θ                 | Driver Details<br>Driver No.<br>66577 |
| Lic Ro, * License State * License State * License State * License Country *                                                                                                    | Tanker     Double Endorsement |   | Social Security #/Alien Reg. #<br>154-24-756 | Ē | Date of Birth                                 |                        | TWIC#<br>0                  | θ                 | Last Name *<br>DAVIS                  |
| 000/2738/56/2242 02/02/2006 New Jersey (NJ) USA IANA IDD Pin : 10400364                                                                                                    | Triple Endorsement            |   | License Country *                            | • | License State *<br>New Jersey (NJ)            | Ē                      | Lic Exp Date * 02/02/2006   |                   | Lic No.*<br>D09213836502342           |
| Hiring Date *                                                                                                    |                               |   | Driver Status                                | • | Disp Phone *<br>(973)252-8650 - (973)252-8650 |                        | Termination Date            | Ē                 | Hiring Date *<br>04/11/1999           |

- 1. Motor Carriers can update an existing driver record. Once changes are made then click on Update.
- 2. Motor Carriers can also click on Resend Driver Info to Rails to have the driver record included on the next feed to the specific railroad.
- 3. Modification Details tab will show the date the record was added to the IDD and the last time it was updated.
- 4. Lookup for Archival & History tab will show the actions performed on the driver record over time.

# Add New Driver Record /Download Driver Report

| DRIVER SEARCH   |                    |               |             |                             |               |            |           |                 | 1               |                  | 4                 |
|-----------------|--------------------|---------------|-------------|-----------------------------|---------------|------------|-----------|-----------------|-----------------|------------------|-------------------|
| All     Active  | Deleted Terminated |               |             | Status: Active Sort By: Dri | ver Last Name |            |           |                 | Q Driver Search | + Add New Driver | 🛨 Download Report |
| Driver No.      | BNSF Pin Number    | Driver Status | Hiring Date | Termination Date            | MC Scac Code  | First Name | Last Name | Lic No          | Lic State       | Lic Exp Date     | Action            |
| 67683           | CD6757             | Active        | 04/20/1973  |                             | ZZSA          | CHARLES    | DANDROW   | 21432961        | PA              | 04/30/2015       | :                 |
| 66577           | QE5189             | Active        | 04/11/1999  |                             | ZZSA          | JAMES      | DAVIS     | D09213836502342 | IJ              | 02/02/2006       | :                 |
| N96475446110634 | 004666             | Active        | 07/15/2007  |                             | ZZSA          | Michael    | Nyiri     | N96475446110634 | NJ              | 10/14/2012       | 1                 |

#### **To Add New Driver Record**

- 1. Click on Add New Driver Record
- 2. Enter Driver Details for all fields that show a red asterisk (\*).
- 3. Click on SAVE.
- 4. Motor Carriers may also download a report of all drivers they have registered in the IDD by clicking on Download Report. The report will be in an Excel file.

| ADD NEW DRIVER DETAILS         |           |                   |   |     |                        |               |                                |   |                    | 8 Close |
|--------------------------------|-----------|-------------------|---|-----|------------------------|---------------|--------------------------------|---|--------------------|---------|
| Driver Details Address Details | Tractor D | letails           |   |     | 2                      |               |                                |   |                    |         |
| Driver Details                 |           |                   |   |     |                        |               |                                |   | General Details    |         |
| Driver No.                     | Θ         | BNSF Pin Number * | Θ | (?) | First Name *           | Θ             | Middle name                    | Θ | CDL.               |         |
| Last Name *                    | Θ         | TWIC#             |   |     | Date of Birth          | Ē             | Social Security #/Alien Reg. # |   | Double Endorsement |         |
| Lic No. *                      |           | Lic Exp Date *    |   |     | License State *        | *             | License Country *              |   |                    |         |
| Hiring Date *                  |           | Termination Date  |   |     | Disp Phone *<br>Select | •             |                                |   |                    |         |
|                                |           |                   |   |     | Save                   | C Reset Close |                                |   |                    |         |
|                                |           |                   |   |     | 3                      |               |                                |   |                    |         |

# **Terminate/Reinstate A Driver**

#### To Terminate a driver:

- 1. Search for Driver
- 2. Click on Driver Number to go to Driver Detail record
- 3. Enter Termination Date
- 4. Click on SAVE.

#### To Reinstate a terminated driver:

- 1. Search for Driver
- 2. Click on Driver Number to go to Driver Detail record
- 3. Remove the Termination Date
- 4. Click on SAVE.

| ADD NEW DRIVER DETAILS | s                      |                   |          |                        |               |                                |   |
|------------------------|------------------------|-------------------|----------|------------------------|---------------|--------------------------------|---|
| Driver Details Addre   | ess Details Tractor De | etails            |          |                        |               |                                |   |
| Driver Details         |                        |                   |          |                        |               |                                |   |
| Driver No.             | Θ                      | BNSF Pin Number * | Θ (?)    | First Name *           | Θ             | Middle name                    | Θ |
| Last Name *            | θ                      | TWIC#             |          | Date of Birth          | <b></b>       | Social Security #/Alien Reg. # |   |
| Lic No. *              |                        | Lic Exp Date *    |          | License State *        | •             | License Country *              |   |
| Hiring Date *          | Ē                      | Termination Date  | <b>—</b> | Disp Phone *<br>Select | •             |                                |   |
|                        |                        |                   |          | B Save                 | C Reset Close |                                |   |
|                        |                        |                   |          |                        |               |                                |   |